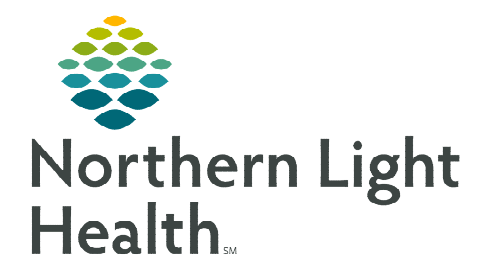

# From the Office of Clinical Informatics Seamless Exchange **Ancillary Staff** Allergies, Home Medications, Histories July 9, 2024

Seamless Exchange integrates external and internal patient data readily within existing Workflow MPages. Clinical staff can effortlessly reconcile outside records during the patient's intake following the workflow outlined below.

## Seamless Exchange Workflow

Reconciliation of outside records can be completed through Workflow MPage components. Information entered in the system by a patient or documented by other facilities, enables the clinician to synchronize a patient's record by merging outside and local information.

NOTE: Seamless Exchange may be viewable within Workflow MPages but may not be part of normal routine. Reconciliation of Seamless Exchange components are recommended if this is part of your clinical workflow.

### **Allergies**

If outside records exist, a **purple diamond** will appear next to the label **Outside Records** within the Workflow MPage. Allergies (2)

**STEP 1**: Click View Records to reconcile allergies.

| <u>STEP 2</u> : | Click the <b>Add</b> button or click the dropdown |  |  |  |  |  |
|-----------------|---------------------------------------------------|--|--|--|--|--|
|                 | view the following options:                       |  |  |  |  |  |

- Add
- Add with Changes

Outside records found. Outside records are available to be added to the local record. View Records

Precisio

Precision

Save Cancel × minocycline \* Catego Drug \* Typ Allergy \* Statu Active

Granularit

Granularity

Mark as Reviewed Close

- **STEP 3:** Select Add with Changes to modify fields such as Category, Severity, Type, Status, and Source.
- Required fields may be indicated when adding allergies with NOTE: changes.
- Click Save. <u>STEP 4</u>:
  - Added Allergies are saved to the Local Record.
- STEP 5: To **dismiss** an allergy, click the **Reject** button.
  - To undo, click the **Undo** button under the Actions column.
- **STEP 6**: Click **Mark as Reviewed** when completed.
- Mark as Reviewed is now the Reconcile Action. NOTE:
- For more information on Allergy documentation, click here. NOTE:

#### **Home Medications**

If outside records exist, a **purple diamond** appears next to the label **Outside Records**.

- **<u>STEP 1</u>**: Click **View Records** to reconcile outside home medications.
- **<u>STEP 2</u>**: Click the **Add** button under the Actions column.
  - The medication populates to the **right** in purple.
- **<u>STEP 3</u>**: Scroll down to see the medication details.
- **<u>STEP 4</u>**: The following medication details can be updated:
  - Dose
  - Route
  - Frequency
  - Duration
- <u>NOTE</u>: Medications older than six months or medications with an inactive status will not appear for reconciliation review. Click All in the Date Range dropdown or the Inactive dropdown under Status.
- **<u>STEP 5</u>**: Update **Compliance** then click **Save**.
  - The medication will be added to the **Local Record**.
- **<u>STEP 6</u>**: Click **Reject Remaining** for medications that are no longer active. Reject Remaining (10)

| Outside Records                                                                            |                               |        |                                         |                 |                       | Local Record                                                                                                    | Save Cancel                                                                                                    | ×        | Save Cancel                                         |                                     | 3         |
|--------------------------------------------------------------------------------------------|-------------------------------|--------|-----------------------------------------|-----------------|-----------------------|----------------------------------------------------------------------------------------------------|----------------------------------------------------------------------------------------------------|----------|-----------------------------------------------------|-------------------------------------|-----------|
| Last 3 months Y Active F                                                                   | Pending                       |        |                                         |                 |                       |                                                                                                    | Review Required Review the outside record details bein<br>accuracy before saving.                                                       | w for    | • Review Required I                                 | Review the outside record details i | below for |
| Hedication                                                                                 | Therapeutic Class             | Status | Source                                  | Start/Fill Date | Actions               | * Existing                                                                                                    | at devAMETHasone 6 mg oral tablet                                                                                                    |          | accuracy before savin                               | ų.                                  |           |
| amLODIPine 10 mg sral tablet<br>2 mg, PO, Every 6 Hours, for 4 Doom/Ti                     | cardiovascular agents         | Active | Community<br>Oracle Cerner<br>Hotoitals | MAR 18, 2024    | Add Reject            | <ul> <li>Butteral (Proventil HFA 90 mcg/nh inhalation aerosol)</li> <li>Puffs, 19848LATION, Four Times Daily, PBH: for wheening, 15 cm, 0</li> </ul> | Outside Records                                                                                                    | ~        | 🚽 dexAMETHase                                       | one 6 mg oral tablet                |           |
| apixaban 5 mg oral tablet<br>2 mg, PD, Every 6 Hours, for 4 Dos                            | coagulation modifiers         | Active | Community<br>Oracle Cerner<br>Hospitals | MAR 18, 2024    | Add Reject            | C. SUMAziptan (Initrex 25 mg oral tablet) 25 mg = 1 TAR, PO, ONCE, IPOIL Migrams, 9 TAR, 0 Refil(s)                                                  | Originating Source Transmitting Source<br>Community Oracle Cerner COMMONVELL<br>Hospitals<br>Originations further                       | •        | 2 mş                                                | P0                                  | *         |
| dexAMETHasone 6 mg oral tablet<br>2 mg, PO, Every 6 Hours, for 4 Dos                       | hormanes/hormone<br>modifiers | Active | Community<br>Oracle Center<br>Hospitals | MAR 18, 3034    | Add React             | Renew Cancel/DC Complete                                                                                                    | APR 30, 2024                                                                                                    |          | Every & Hours                                       | Duration                            | Ŷ         |
| homatrapine-hydrocodone 1.5 mg-5 mg/5 mL oral syrup<br>2 mg, PD, Every 6 Hours, for 4 Dos. | respiratory agents            | Active | Community<br>Oracle Cerner<br>Hospitals | MAR 18, 2024    | Add Reject            |                                                                                                    | Add dex/AMETHasone 6 mg oral tablet 2 mg, PO, Every 6 Hea<br>4 Dooss/Tenso, Hapov Path of Madication Text SIG Template,<br>1, 1 #Add(S) | <b>i</b> | PRN<br>Vis                                          |                                     |           |
| mycophenolate mofetil 500 mg oral ta<br>blet<br>2 mg, PO, Every 6 Hours, for 4 Dos         | immunologic agents            | Active | Community<br>Oracle Cerner<br>Hospitals | MAR 16, 2024    | Add Reject            |                                                                                                    | Start/Fill Date<br>MAR 18, 2024                                                                                                    |          | Special Instructions<br>4 Desits, 1, 1 Buffills), F | Harry Path of Nedication Test SIG   | 5         |
| Displaying 10 results.                                                                     |                               |        | C                                       |                 | Reject Remaining (10) | Sign                                                                                                    | Parker, Peter<br>Order Comments<br>Dec 10, 2018 2:26 P.M. UTC - This is a test comment 01. Max                                          | 24       | Template                                            |                                     |           |
|                                                                                            |                               |        |                                         |                 |                       |                                                                                                    | Review Incomplete Mark as Reviewed                                                                                                    | Close    | Last Dose                                           |                                     |           |

Add Reject

**<u>STEP 7</u>**: Click **Mark as Reviewed** when completed.

**<u>NOTE</u>**: Mark as Reviewed is now the Reconcile Action.

- **<u>STEP 8</u>**: Update **Compliance** then click **Save**.
  - The medication will be added to the **Local Record**.
- **<u>STEP 9</u>**: To dismiss a medication, click the **Reject** button under the Actions column.

NOTE: If a medication was rejected in error, click undo next to Reject.

## **Histories** (Procedures)

If outside procedure history records exist, a **Purple diamond** appears on the **Procedure** tab as well as the label, Outside Records. Only procedure history will appear for outside records.

His

- To reconcile procedures, navigate to the Histories component within the **STEP 1:** Workflow MPage.
- **STEP 2**: Click the View Records button from the top right of the screen.
  - Local records open to the right.
  - Outside records open to the left of the screen.
- Review the patient's procedure history and click the Add button, or click the **STEP 3**: dropdown to view the following options:
  - Add
  - Add with Changes
- **STEP 4**: Select Add with Changes to modify fields such as Procedure Date/Time, Laterality, Ranking, and Comments.
- Click Save. **STEP 5**:
  - The procedure will be added to the local record.
- **STEP 6**: To dismiss a procedure, click the **Reject** button.
- **STEP 7:** Click **Reject Remaining** for procedures that may be duplicate or already exist within the local Reject Remaining (10) record.
- NOTE: A deduplication and filtering process exists.
- **STEP 7**: Once reconciliation is complete, click Mark as Reviewed.
- Mark as Reviewed is now the Reconcile Action. NOTE:
- The Problems tab position can be moved by clicking and dragging with the mouse. Click the NOTE: Exit button to Save.

For questions regarding process and/or policies, please contact your unit's Clinical Educator or Clinical Informaticist. For any other questions please contact the Customer Support Center at: 207-973-7728 or 1-888-827-7728.

| listories All Visits 5                                                                                 |   |        |    |        |    |           |   |          |
|----------------------------------------------------------------------------------------------------|---|--------|----|--------|----|-----------|---|----------|
| Procedure                                                                                              | 8 | Family | :: | Social | :: | Pregnancy | : | Problems |
| Outside records found. Outside records are available to be added to the local record.     View Records |   |        |    |        |    |           |   |          |
|                                                                                                    |   |        |    |        |    |           |   |          |

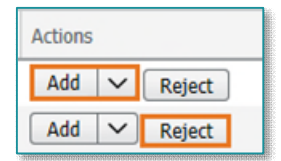

| Т      | Histories |           |
|--------|-----------|-----------|
| auanaa |           | oppingene |